# PASOS PARA CONSULTAR EL HORARIO

## ACCEDER A WEBUNTIS 🔗

#### **SELECCIONAR EL CURSO 2025-2026**

### SELECCIONAR EL GRADO/MÁSTER Y CURSO CORRESPONDIENTE (<u>AQUÍ</u>)

| ÷Ü÷ | 00000 10001                | < (   | ara >                                    |           | 25. August - 31. August 2025 > |  |  |
|-----|----------------------------|-------|------------------------------------------|-----------|--------------------------------|--|--|
| 215 | 2025/2026 V                |       | Show all                                 | Ju 28.08. | Vi 29.08.                      |  |  |
| 98  |                            | 08:00 | Secciones V                              |           |                                |  |  |
|     | Grupo                      |       | 1-Gr.Gest.Aplica21                       |           |                                |  |  |
|     | දි <sub>ල</sub> Profesor/a | 08:30 | 2-Gr.Gest.Aplica21                       |           |                                |  |  |
|     | [] Aula                    |       | 3-Gr.Gest.Aplica21<br>4-Gr.Gest.Aplica21 |           |                                |  |  |
|     | RBC Materia                | 09:00 |                                          |           |                                |  |  |

| U.  | ( 20   | 2025/2026 ~ |       | 1-Mar.0              |           | 15. September - 21. September 2025 |           |           |                                          |
|-----|--------|-------------|-------|----------------------|-----------|------------------------------------|-----------|-----------|------------------------------------------|
|     |        |             |       | Show all             | Ma 16.09. | Mi 17.09.                          | Ju 18.09. | Vi 19.09. | Sa 20.09.                                |
| 98  |        |             | 08:00 | Secciones V          |           |                                    |           |           |                                          |
|     | 62     | Grupo       |       | 1-Mint.D.G.Hosp-25   |           |                                    |           |           |                                          |
| · • | ĉe.    | Profesor/a  | 08.35 | 1-Mint.Dec.digit-23  |           |                                    |           |           |                                          |
|     |        |             |       | 1-Mint.Der.Empr-12   |           |                                    |           |           |                                          |
|     | (1)    | Aula        |       | 1-Mast.Der.Fam       |           |                                    |           |           |                                          |
|     | (mark) | Materia     | 09:00 | 1-Mist.DecHum-15     |           |                                    |           |           | Nacaridades estrations de las concelas d |
|     | E.     | 100000      |       | 1-Mast.Dir.E.Moda-10 |           |                                    |           |           | cirvitado.314876                         |
|     |        |             |       | 1-Mist.Dire.Perso-11 |           |                                    |           |           |                                          |
|     |        |             | 67.35 | 1 Mint Dis Gal E-24  |           |                                    |           |           |                                          |

NAVEGAR POR EL CALENDARIO PARA VISUALIZAR LOS HORARIOS DE CADA SEMESTRE

RECUERDA: TAMBIÉN SE PUEDEN CONSULTAR HORARIOS DE MATERIAS (ASIGNATURAS) ESPECÍFICAS, DESDE EL MENÚ CORRESPONDIENTE

# Grados (X es el curso)

# Grado en Estudios de Arquitectura:

X(1,2,3,4,05)-Gr.Estudio Arq.-17

### Grado en Diseño:

X (1,2,3,4)-Gr.Diseño-16

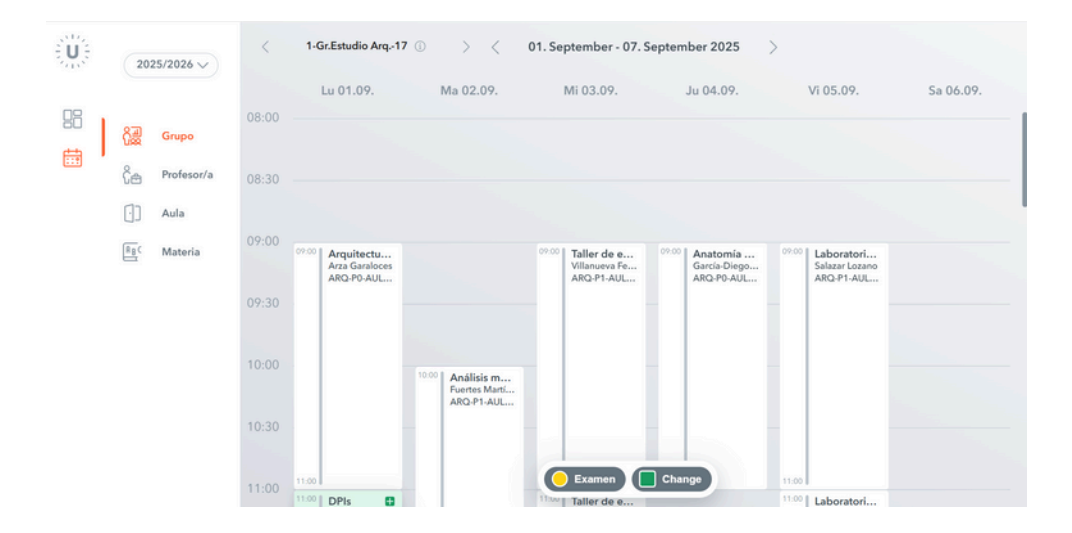

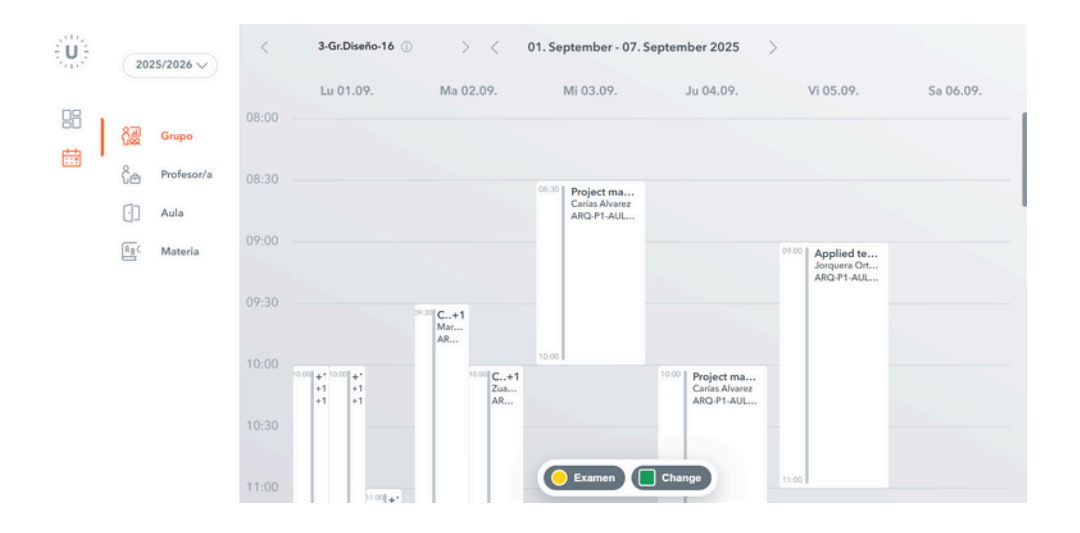